# **آموزش ثبت مشاهدات در سامانه آینچرالیست (اپلیکیشن اندروید و اپل و نسخه تحت وب)** ترجمه و تدوین برای پروژه چالش طبیعت شهری مشهد: زکیه اسماعیلی و حسین وحیدی بهار ۱۴۰۴

ا منظور از مشاهده (یک گونه) چیست؟

منظور از "مشاهده"، رویارویی با یک موجود زنده غیرانسان (گیاه، جانور، قارچ، یا موجودات ذره بینی) در یک زمان و مکان خاص است. علاوه بر رویایی مستقیم با موجود زنده (گونه ها)، مشاهده شامل مواجهه با نشانه هایی از موجودات زنده، مانند ردیاها، لانه ها، برگ های به زمین افتاده یا چیزهایی که تازه مرده اند نیز می شود. وقتی یک مشاهده انجام می دهید، آن را طی مراحل زیر ثبت خواهید کرد. برای انجام یک مشاهده برای سامانه ثبت تنوع زیستی آینچرالیست، پس از انجام ثبت نام در این سامانه، شما بایستی موارد زیر را ثبت کنید (گزارش برخی از این موازد اجباری و برخی اختیاری می باشد):

- شما که هستید؟
- چه چیزی (چه موجودی) را مشاهده کردید؟
- در چه مکانی (مختصاتی) آن را مشاهده کردید؟
  - چه زمانی مشاهده را انجام دادید؟
- علاوه بر این چه شواهد و موضوعات مرتبط دیگری را مشاهده کرده اید.

### Who you are

You'll need to make an iNaturalist account and please only post your own personal observations

### Where you saw it

Record both the coordinates of the encounter as well as their accuracy. You can obscure the location from the public

### What you saw

Choose a group of organisms like butterflies or better yet a specific organism like the Monarch butterfly. If you provide evidence you can leave this blank and the **community can help** 

## When you saw it Record the date of your encounter, not the date you post it

#### to iNaturalist

### Evidence of what you saw

By including evidence like a photo or sound, the community can help add, improve, or confirm the identification of the organism you encountered. Help the community by taking clear well framed photos, by including multiple photos from different angles

## الله توضيحات عمومي:

به یاد داشته باشید، باید برای هر موجود که با آن مواجه می شوید، مشاهده ای جداگانه انجام دهید. همانطور که گفتیم مشاهدات شما نیازی به شامل شدن همه آیتم های یاد شده در بخش قبلی را ندارند اما برای اینکه به مشاهدات شما به داده های با کیفیت تحقیقاتی برای استفاده پژوهشگران حوزه تنوع زیستی تبدیل شوند بهتر است حدالامکان اطلاعات بیشتری از مشاهدات خود را جمع آوری و به اشتراک بگذارید (ثبت تصویر/یا صوتی از گونه و ثبت مكان و زمان مشاهده از حداقل هاي لازم به اين منظور مي باشد). مثلا در صورت نياز مي توانيد اطلاعات بیشتری را بصورت متنی (Note) در مورد مشاهده خود اضافه کنید. سامانه آینچرالیست بر روی ثبت گونه های وحشى تمركز دارد تا بتواند داده هاى مورد نياز پژوهشگران حوزه تنوع زيستى را تامين نمايد. لذا دقت كنيد به هنگام ثبت مشاهدات در ایلیکیشن (با ویسایت آینچرالیست) اگر موجودی که مشاهده کردید که وحشی نیست (مثلا پرنده ای در قفس یا گیاهی کاشته شده می باشد) و به هر حال علاقه داشتید آن را گزارش کنید حتما گزینه captive/cultivated (گونه در اسارت یا پرورش یافته) را به هنگام ثبت مشاهدات در سامانه علامت بزنید. در

صورتی که با گونه ای خاص یا در معرض خطر روبرو می شوید، یا به هر دلیلی علاقه ندارید مختصات دقیق گونه مشاهده شده خود را به اشتراک بگذارید، می توانید گرینه Geo Privacy را در سامانه اینچرالیست فعال نمایید. دقت کنید در صورتی که برای پروژه خاصی که بر روی سامانه آینچرالیست فعال است اقدام به جمع آوری داده می کنید، به هنگام ثبت مشاهدات بر روی سامانه اسم پروژه را انتخاب نمایید (توجه: در صورتی که در زمان برگزاری چالش طبیعت شهری مشهد – City Nature Challenge 2025 Mashhad - در محدوده شهر مشهد اقدام به ثبت مشاهدات خود می نمایید، نیازی به انتخاب نام این پروژه نمی باشد و بصورت خود کار مشاهدات شما به پروژه چالش طبیعت شهری مشهد اضافه خواهد گردید). چالش طبیعت شهری مشهد اضافه خواهد گردید). نوجه کنید امکان انتخاب زبان فارسی در اپلیکیشن اینچرالیست (جهت فارسی نمودن منوها) وجود دارد. نسخه تحت وب سامانه ورود کر د.

انجام و ارسال مشاهدات با استفاده از اپلیکیشن اندرویدی آینچرالیست:

|                                                                                                    | Choose one of the computer vision<br>suggestions, search for something else,<br>or type in 'Placeholder' if offline              |
|----------------------------------------------------------------------------------------------------|----------------------------------------------------------------------------------------------------|
| Details 6                                                                                                    | Q Frog                                                                                                    |
| + 2 2                                                                                                    |                                                                                                    |
| What did you see?                                                                                                    |                                                                                                    |
| Notes                                                                                                    |                                                                                                    |
| ( the second second sec | Choose Location                                                                                                    |
| Q 6                                                                                                    |                                                                                                    |
| 🔇 Geo Privacy                                                                                                    |                                                                                                    |
| Captive or Cultivated                                                                                                    |                                                                                                    |
| Projects Observations are auto-                                                                                                    |                                                                                                    |
| matically counted by<br>collection projects and<br>can't be added manually                                                                                                    | The app should fetch and display<br>your location automatically. If it<br>doesn't, tap through to get your<br>location manually. |

## ۱. روی **Observe** ضربه بزنید.

۲. یک یا چند عکس از گونه مورد نظر را گرفته یا صدای آن را ضبط کنید یا عکس های قبلا گرفته شده یا ضبط شده را اضافه کنید.

۳. نام علمی برای گونه ای که دیده اید انتخاب کنید. می توانید پیشنهادات سامانه برای نام گونه (که با استفاده از هوش مصنوعی تعیین شده است) را ببینید و یکی را انتخاب نموده یا نام آن را در محل مورد نظر جستجو کنید. در صورتی که نام علمی گونه را نمی دانید، نگران نباشید، می توانید این بخش را رها کنید و به مرحله بعد بروید.
۹. زمان مشاهده، بطور خودکار اضافه می شود (البته می توان بصورت دستی هم آن را تنظیم کرد و یا تغییر داد).
۵. مکان مشاهده بطور خودکار با استفاده از سیستم موقعیت یاب موجود در تلفن همراه اضافه شود. اگر اینطور نیست، منوی Privacy ایلیکیشن را در یا تغییر داد).
۵. مکان مشاهده بطور خودکار با استفاده از سیستم موقعیت یاب موجود در تلفن همراه اضافه شود. اگر اینطور نیست، منوی Privacy ایلیکیشن را در Settings بررسی کنید. البته می توان بصورت دستی هم موقعیت مشاهده را بر روی در تروی نقشه تنظیم کرد و یا تغییر داد).

۶. مشاهده خود را ذخیره کنید.

۷. بار گذاری را انجام دهید تا مشاهده شما با سایر اعضای سامانه اینچرالیست به اشتراک گذاشته شود.

# انجام و ارسال مشاهدات با استفاده از اپلیکیشن ios آینچرالیست:

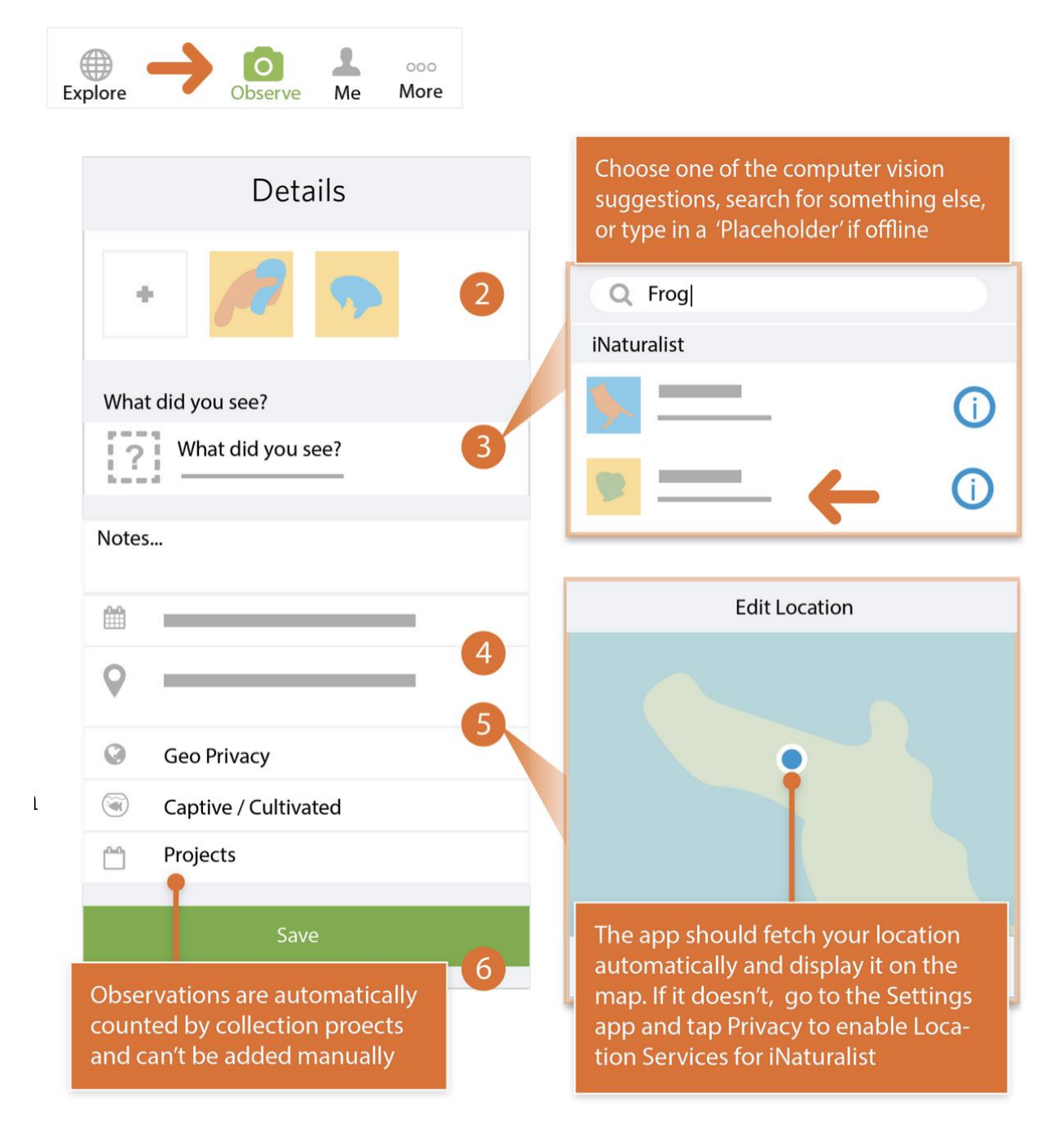

بطور کلی موارد مشابه اپلیکیشن اندرویدی آینچرالیست می باشد.

## \* انجام و ارسال مشاهدات با استفاده از نسخه تحت وب آینچرالیست:

با آنکه همیشه می توان از نسخه تحت وب سامانه آینچرالیست استفاده کرد، یکی از کاربردهای اصلی نسخه تحت وب سامانه آینچرالیست، ارسال تصاویر گرفته شده با دوربین های حرفه ای می باشد. به علت مشابهت فراوان، ابتدا به توضیحات داده شده برای ثبت مشاهده توسط اپلیکیشن اندروید مراجعه گردد و سپس توضیحات زیر مطالعه گردد: (. ابتدا وارد حساب کاربری خود شوید، سپس با کلیک بر روی دکمه سبز **Dpload** در نوار بالایی شروع کنید. از صفحه بارگذاری، با قرار دادن یک یا چند عکس (یا صوت) شروع کنید. هر عکس یک "observation" در مطالعه می توانید از دادن یک یا چند عکس (یا صوت) شروع کنید. هر عکس یک "add کوشه بالا سمت چپ و سپس Mode Import options" در میانه صفحه "Dbservation" در استفاده کنید. بعلاوه، از منوی "Interpret می کند که می توانید قبل از ارسال آن را ویرایش کنید. همچنین شما می توانید از دکمه "boservation" در ایران مشاهدات بدون عکس استفاده کنید.

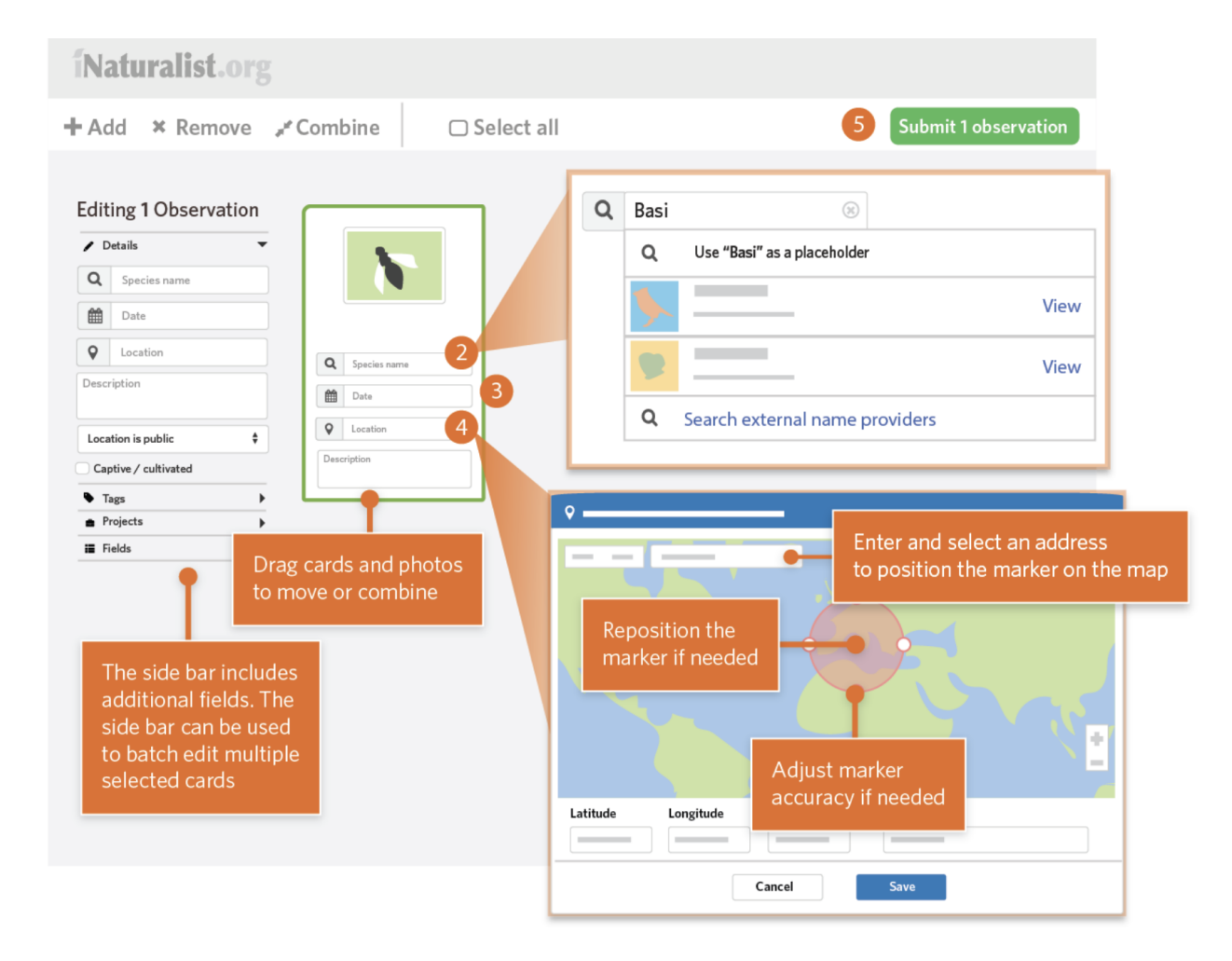

۲. برای آنچه دیده اید، بک نام از طریق پیشنهادات یا با جستجو، انتخاب کنید. شما می توانید یک تاکسون (دسته) کلی مانند گیاهان، حشرات یا قارچها را انتخاب کنید. اگر نمی توانید چیزی را که به دنبال آن هستید پیدا کنید، آن را خالی بگذارید یا از متن جایگزین استفاده کنید. اگر نام علمی که وارد کرده اید شناسایی نشده است، روی "حالی بگذارید یا از متن جایگزین استفاده کنید. اگر نام علمی که وارد کرده اید شناسایی نشده است، روی "حالی بگذارید یا از متن جایگزین استفاده کنید. اگر نام علمی که وارد کرده اید شناسایی نشده است، روی حالی بگذارید یا از متن جایگزین استفاده کنید. اگر نام علمی که وارد کرده اید شناسایی نشده است، روی "حالی بگذارید یا از متن جایگزین استفاده کنید. اگر نام علمی که وارد کرده اید شناسایی نشده است، روی حالی مانند گیاهان، حشرات یا زمان معاده کنید. اگر نام علمی که موارد کرده اید شناسایی نشده است، روی حالی بگذارید یا از متن جایگزین استفاده کنید. اگر نام علمی که موارد کرده اید شناسایی نشده است، روی "حالی بگذارید یا از متن جایگزین استفاده کنید. اگر نام علمی که مامور در از جای دیگری وارد کنید (با این حال همانطور که قبلانیز گفته شد، ورود نام علمی گونه مشاهده شده الزامی نیست). اگر گونه مشاهده شده وحشی نیست تیک گزینه Captive or cultivated را معال نمایید.

۳. از تقویم برای ثبت زمان دقیق مشاهده استفاده کنید.

۴. آدرس یا نام مکان را وارد کنید و از مکانهای ارائه شده انتخاب کنید تا مختصات و یک دایره دقت که محل شما را توصیف می کند محاسبه شود. اگر نیاز شد برای افزایش دقت گزارش موقعیت گونه، روی نقشه زوم کنید و موقعیت گونه و اندازه دایره دقت را به صورت دستی تنظیم کنید.

۵. مشاهدات خود را ارسال کنید.

اطلاعات بیشتر:

جهت کسب اطلاعات بیشتر و دانلود اپلیکیشن آینچرالیست به سایت این سامانه مراجعه فرمایید: https://www.inaturalist.org

جهت کسب اطلاعات بیشتر پیرامون چالش طبیعت شهری مشهد و دریافت فایل ها و ویدیو های آموزشی می توانید

به کانال اطلاع رسانی این پروژه در پیام رسان ایتا مراجعه فرمایید: https://eitaa.com/CNCMashhad

آدرس کانال پشتیبان چالش طبیعت شهری مشهد در تلگرام: https://t.me/CNC Mashhad